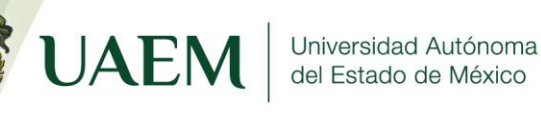

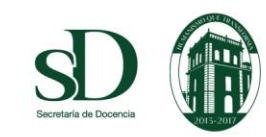

# Dirección de Estudios Profesionales

## Tutorial

### Acceso a los Programas de Estudio de las Asignaturas/Unidades de Aprendizaje de los PE de Estudios Profesionales de la UAEM

Cerro de Coatepec s/n. Ciudad Universitaria, Toluca, Estado de méxico C.P. 50110. Torre Académica 5º. Piso Tels: CONMUTADOR: 213 25 96 / 215 52 88 Fax: 213 25 96 / 215 16 47

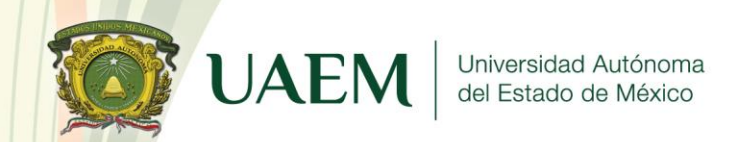

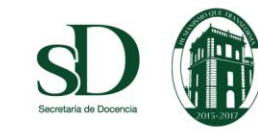

#### 1. Ingresar al link: http://dep.uaemex.mx/portal/

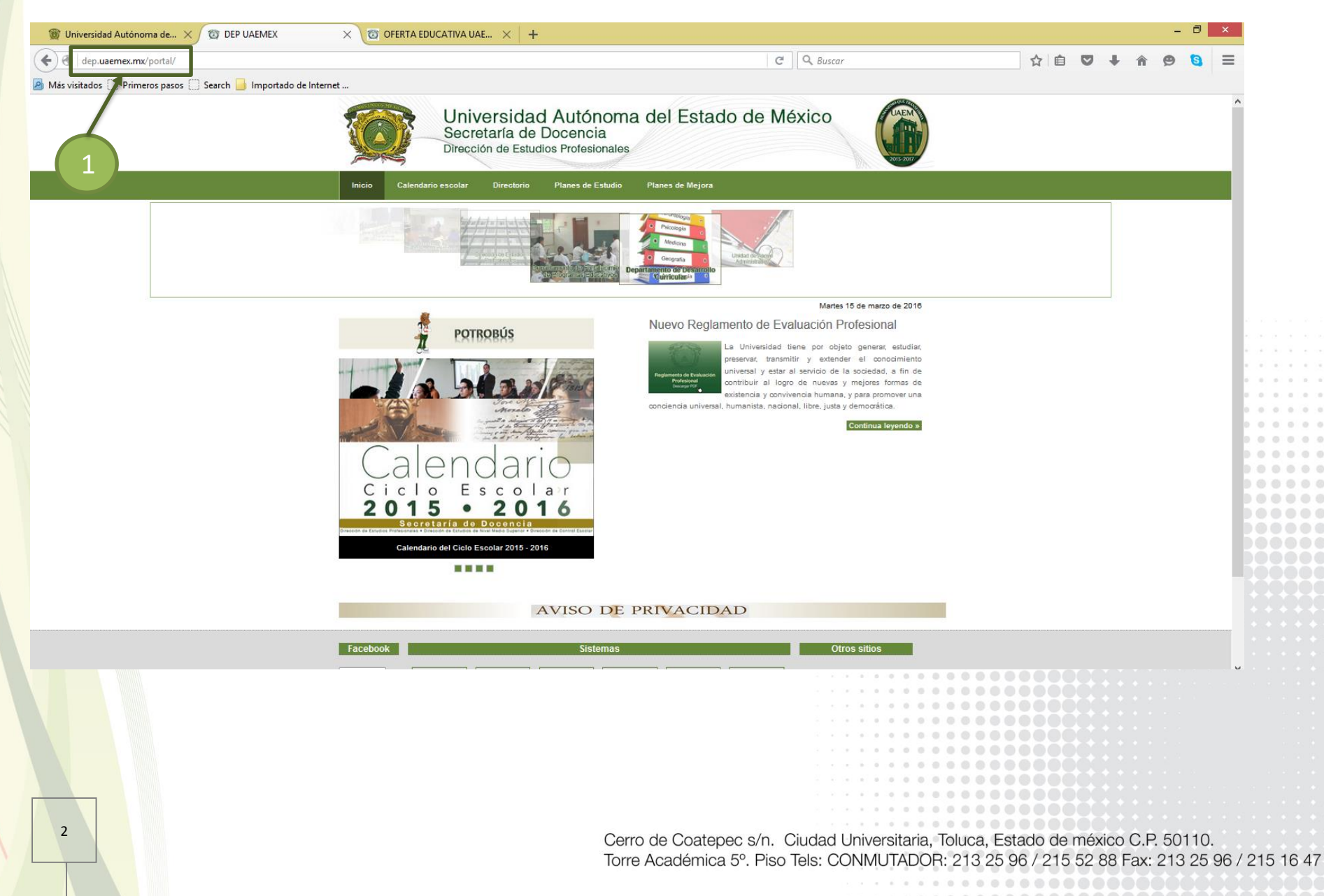

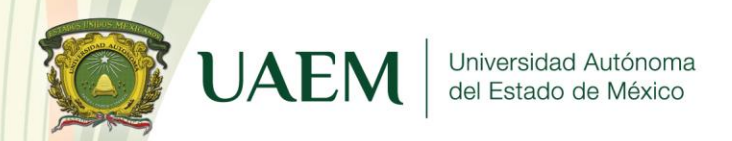

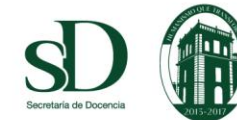

#### 2. Dar clic en la pestaña "Planes de Estudio".

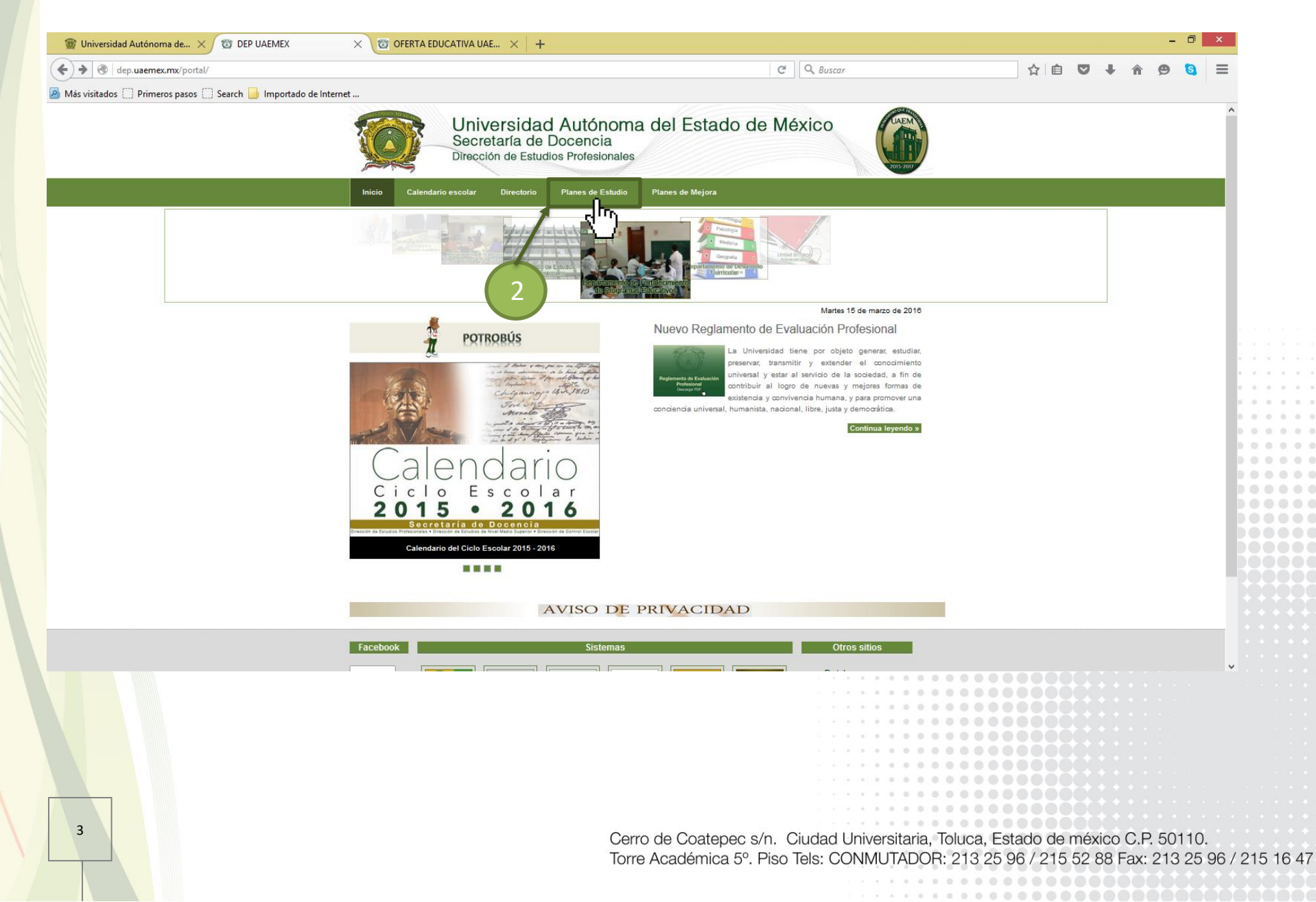

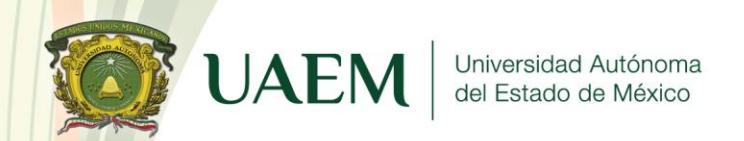

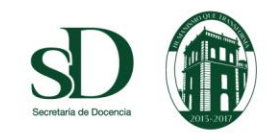

Dirección de Estudios Profesionales

#### 3. Dar clic en la "Escuela, Facultad, Centro Universitario UAEM o Unidad Académica Profesional" correspondiente.

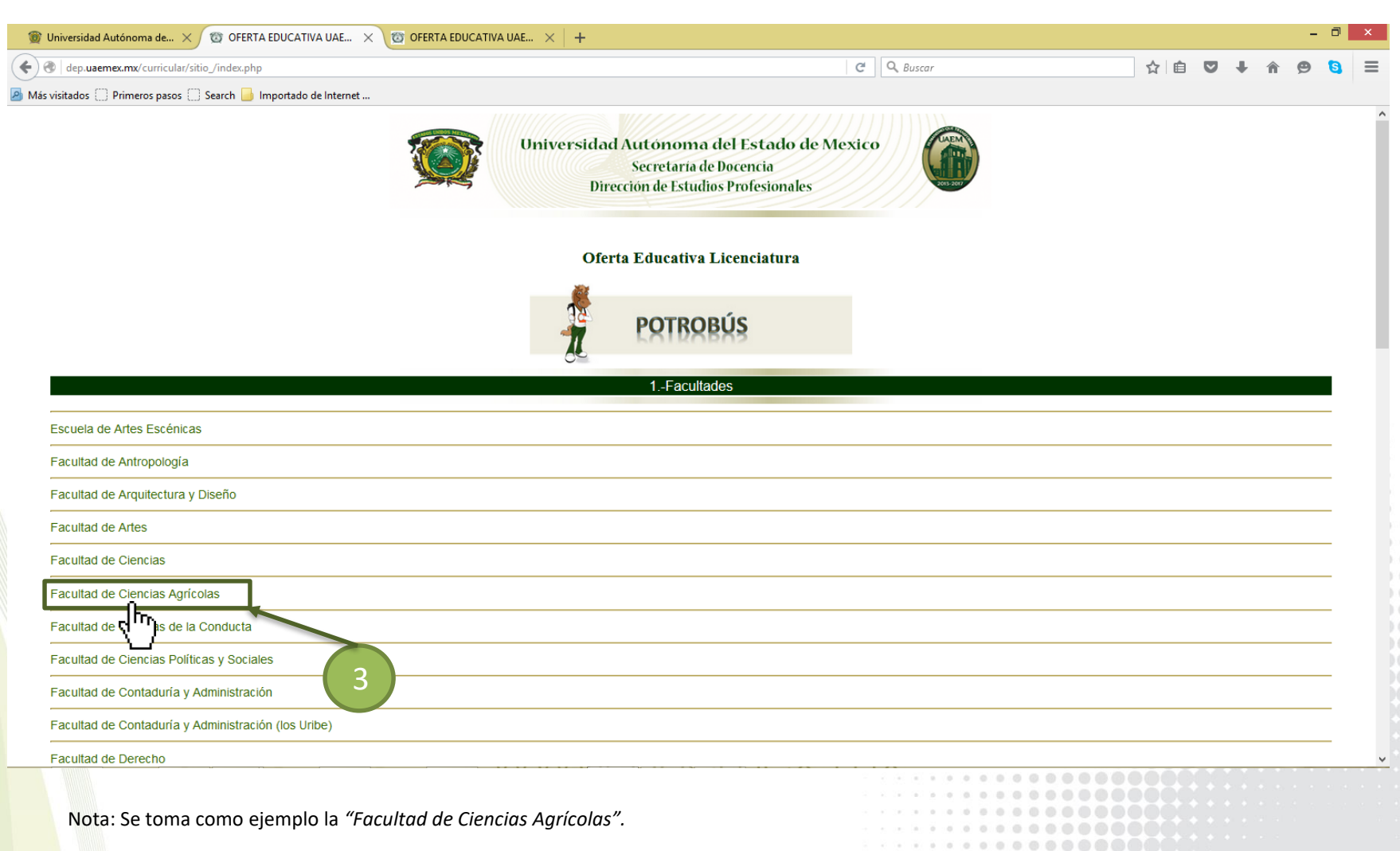

Cerro de Coatepec s/n. Ciudad Universitaria, Toluca, Estado de méxico C.P. 50110. Torre Académica 5º. Piso Tels: CONMUTADOR: 213 25 96 / 215 52 88 Fax: 213 25 96 / 215 16 47

............

................

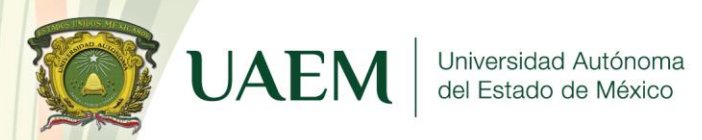

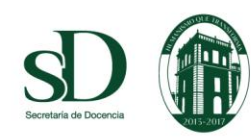

#### 4. Dar clic en el Programa Educativo de su elección.

Nota: Se toma como ejemplo el PE de "Arboricultura".

| dep.uaemex.mx/curricular/sitio /index.php                                                                                                | C Q Buscar                                                                                                    | ☆ 自 ☑ ↓                                                                      | A 🛛 🕻 |
|----------------------------------------------------------------------------------------------------|----------------------------------------------------------------------------------------------------|------------------------------------------------------------------------------|-------|
| tados 🗍 Primeros nasos 🦳 Search 📙 Importado de Internet                                                                                  |                                                                                                    |                                                                              |       |
|                                                                                                    | RETRET 2                                                                                                    |                                                                              |       |
|                                                                                                    | acultadaa                                                                                                    |                                                                              |       |
|                                                                                                    | acuitades                                                                                                    |                                                                              |       |
| cuela de Artes Escénicas                                                                                                    |                                                                                                    |                                                                              |       |
| cultad de Antropología                                                                                                    |                                                                                                    |                                                                              |       |
| cultad de Arquitectura y Diseño                                                                                                    |                                                                                                    |                                                                              |       |
| cultad de Artes                                                                                                    |                                                                                                    |                                                                              |       |
| cultad de Ciencias                                                                                                    |                                                                                                    |                                                                              |       |
| Plan de Estudio<br>Arboriculta<br>Ingeniero<br>Jorno en Florestura<br>Ingeniero<br>Jorno Industrial<br>Cultad de Clencias de la Conducta | Plan de estudios.         Plan de estudios.         Plan de estudios.         Plan de estudios.         Plan de estudios. | Mapa curricular.<br>Mapa curricular.<br>Mapa curricular.<br>Mapa curricular. |       |
| cultad de Ciencias Políticas y Sociales                                                                                                  |                                                                                                    |                                                                              |       |
| cultad de Contaduría y Administración                                                                                                    |                                                                                                    |                                                                              |       |
| cultad de Contaduría y Administración (los Uribe)                                                                                        |                                                                                                    |                                                                              |       |
| cultad de Derecho                                                                                                    |                                                                                                    |                                                                              |       |
| cultad de Economía                                                                                                    |                                                                                                    |                                                                              |       |
| cultad de Enfermería y Obstetricia                                                                                                    |                                                                                                    |                                                                              |       |
| cultad de Geografía                                                                                                    |                                                                                                    |                                                                              |       |

Dirección de Estudios Profesionales

Cerro de Coatepec s/n. Ciudad Universitaria, Toluca, Estado de méxico C.P. 50110. Torre Académica 5º. Piso Tels: CONMUTADOR: 213 25 96 / 215 52 88 Fax: 213 25 96 / 215 16 47

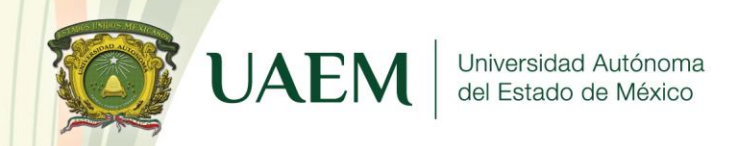

#### 5. Dar clic en el ícono "**Programa**" de la asignatura seleccionada.

| <pre>0 dep.uaemex.mx/curricular/sitio_/index.php</pre>                                                                                                    | C Q Buscar                                                                                                    |                  |
|----------------------------------------------------------------------------------------------------|----------------------------------------------------------------------------------------------------|------------------|
| visitados 💭 Primeros pasos 💭 Search 🔒 Importado de Internet                                                                                                    |                                                                                                    |                  |
|                                                                                                    |                                                                                                    |                  |
|                                                                                                    | 1Facultades                                                                                                    |                  |
| Escuela de Artes Escénicas                                                                                                    |                                                                                                    |                  |
| Facultad de Antropología                                                                                                    |                                                                                                    |                  |
| Facultad de Arquitectura y Diseño                                                                                                    |                                                                                                    |                  |
| Facultad de Artes                                                                                                    |                                                                                                    |                  |
| Facultad de Ciencias                                                                                                    |                                                                                                    |                  |
| Facultad de Clencias Agrícolas<br>Plan de Estudio.                                                                                                    |                                                                                                    |                  |
| Arboricultura                                                                                                    | Plan de estudios.                                                                                                    | Mapa curricular. |
|                                                                                                    |                                                                                                    |                  |
| Asignaturas.                                                                                                    | ^                                                                                                    |                  |
| Asignaturas.                                                                                                    | Programa                                                                                                    |                  |
| Arboricultura li<br>Bioquímica General                                                                                                    | A<br>Programa<br>Programa                                                                                                    |                  |
| Asignaturas.<br>Arboricultura li<br>Bioquímica General<br>Ecología y Medio Ambiente                                                                                                    |                                                                                                    |                  |
| Asignaturas.<br>Arboricultura li<br>Bioquímica General<br>Ecología y Medio Ambiente<br>Edafología                                                                                                    | Programa<br>Programa<br>Programa<br>Programa<br>Programa                                                                                                    |                  |
| Asignaturas.<br>Arboricultura li<br>Bioquímica General<br>Ecología y Medio Ambiente<br>Edafología<br>Elaboración y Administración de Proyectos                                                                                                    | Programa<br>Programa.<br>Programa.<br>Programa.                                                                                                    |                  |
| Asignaturas.<br>Arboricultura li<br>Bioquímica General<br>Ecología y Medio Ambiente<br>Edafología<br>Elaboración y Administración de Proyectos<br>Fisiología de lo Árboles                                                                                                    | Programa<br>Programa<br>Programa<br>Programa<br>Programa<br>Programa<br>5                                                                                                    |                  |
| Asignaturas.<br>Arboricultura li<br>Bioquímica General<br>Ecología y Medio Ambiente<br>Edafología<br>Elaboración y Administración de Proyectos<br>Fisiología de lo Árboles<br>Hidráulica y Sistemas de Riego                                                                                                    | Programa<br>Programa<br>Programa<br>Programa<br>Programa<br>Programa<br>Programa                                                                                                    |                  |
| Asignaturas.<br>Arboricultura li<br>Bioquímica General<br>Ecología y Medio Ambiente<br>Edafología<br>Elaboración y Administración de Proyectos<br>Fisiología de lo Árboles<br>Hidráulica y Sistemas de Riego<br>Impacto Ambiental y Normatividad                                                                       | Programa<br>Programa<br>Programa<br>Programa<br>Programa<br>Programa<br>Programa<br>Programa<br>Programa                                                                                     |                  |
| Asignaturas.<br>Arboricultura li<br>Bioquímica General<br>Ecología y Medio Ambiente<br>Edafología<br>Elaboración y Administración de Proyectos<br>Fisiología de lo Árboles<br>Hidráulica y Sistemas de Riego<br>Impacto Ambiental y Normatividad<br>Inglés C1                                                          | Programa<br>Programa<br>Programa<br>Programa<br>Programa<br>Programa<br>Programa<br>Programa<br>Programa<br>Programa<br>Programa<br>Programa                                                 |                  |
| Asignaturas.<br>Arboricultura li<br>Bioquímica General<br>Ecología y Medio Ambiente<br>Edafología<br>Elaboración y Administración de Proyectos<br>Fisiología de lo Árboles<br>Hidráulica y Sistemas de Riego<br>Impacto Ambiental y Normatividad<br>Inglés C1                                                          | Programa<br>Programa<br>Programa<br>Programa<br>Programa<br>Programa<br>Programa<br>Programa                                                                                                 |                  |
| Arboricultura li<br>Bioquímica General<br>Ecología y Medio Ambiente<br>Edafología<br>Elaboración y Administración de Proyectos<br>Fisiología de lo Árboles<br>Hidráulica y Sistemas de Riego<br>Impacto Ambiental y Normatividad<br>Inglés C1                                                                          | Programa<br>Programa<br>Programa<br>Programa<br>Programa<br>Programa<br>Programa<br>Programa<br>Programa<br>Programa<br>Programa<br>Programa                                                 | Mapa curricular. |
| Arboricultura II<br>Bioquímica General<br>Ecología y Medio Ambiente<br>Edafología<br>Elaboración y Administración de Proyectos<br>Fisiología de lo Árboles<br>Hidráulica y Sistemas de Riego<br>Impacto Ambiental y Normatividad<br>Inglés C1<br>Ingeniero Agrónomo en Floricultura<br>Ingeniero Agrónomo Fitotecnista | Programa<br>Programa<br>Programa<br>Programa<br>Programa<br>Programa<br>Programa<br>Programa<br>Programa<br>Programa<br>Programa<br>Programa<br>Programa<br>Programa<br>Programa<br>Programa | Mapa curricular. |

Facultad de Ciencias de la Conducta

Nota: Se toma como ejemplo la asignatura de "Bioquímica General".

Cerro de Coatepec s/n. Ciudad Universitaria, Toluca, Estado de méxico C.P. 50110. Torre Académica 5º. Piso Tels: CONMUTADOR: 213 25 96 / 215 52 88 Fax: 213 25 96 / 215 16 47

..............

..............

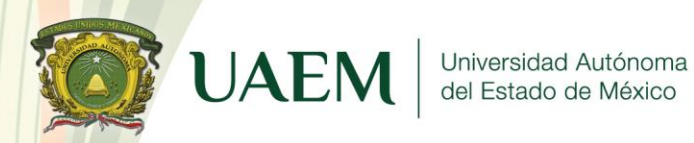

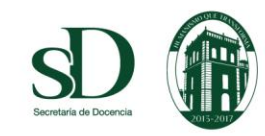

Dirección de Estudios Profesionales

#### 6. Dar clic en "Aceptar" para descargar el Programa de Estudio de la asignatura seleccionada.

| 🍘 Universidad Autónoma de 🗙 🔯 OFERTA EDUCATIVA UAE 🗙 🔯 OFERTA EDUCAT                                                                                                    | IVA UAE × +                                                                                                    |                       | - ð ×           |
|----------------------------------------------------------------------------------------------------|----------------------------------------------------------------------------------------------------|-----------------------|-----------------|
| en la la la la la la la la la la la la la                                                                                                    | Ğ                                                                                                    | Q Buscar              | ☆ 自 ♥ ↓ ☆ ❷ 🖏 Ξ |
| Más visitados 🗍 Primeros pasos 🗍 Search 📙 Importado de Internet                                                                                                    |                                                                                                    |                       |                 |
|                                                                                                    | <u>Al</u>                                                                                                    |                       |                 |
|                                                                                                    | 1Facultades                                                                                                    |                       |                 |
| Escuela de Artes Escénicas                                                                                                    |                                                                                                    |                       |                 |
| Facultad de Antropología                                                                                                    |                                                                                                    |                       |                 |
| -<br>Facultad de Arquitectura y Diseño                                                                                                    | Abriendo descarga.pdf                                                                                                    | ×                     |                 |
| -<br>Facultad de Artes                                                                                                    | Ha elegido abrir:                                                                                                    |                       |                 |
| Facultad de Ciencias                                                                                                    | el cual es un: Documento Adobe Acrobat                                                                                                    |                       |                 |
| Facultad de Ciencias Agrícolas<br>Plan de Estudio.                                                                                                    | ¿Qué debería hacer Firefox con este archivo?                                                                                                    |                       |                 |
| Arboricultura                                                                                                    | Guardar archivo                                                                                                    | ios. Mapa curric      | <u>ular.</u>    |
| Asignaturas.<br>Arboricultura li<br>Bioquímica General<br>Ecología y Medio Ambiente<br>Edafología<br>Elaboración y Administración de Proyectos<br>Fisiología de lo Árboles<br>Hidráulica y Sistemas de Riego<br>Impacto Ambiental y Normatividad<br>Inglés C1 | Repetir est <u>a</u> decisión de ahora en adelante para este tipo de archivos.   Acretar Cancelar  Programa.  Programa.  Programa.  Programa.  Programa.  Programa.  Programa.  Programa.  Programa.  Programa. Programa. Pro | 6                     |                 |
| Ingeniero Agrónomo en Floricultura                                                                                                    | Plan de e                                                                                                    | estudios. Mapa curric | ular.           |
| Ingeniero Agrónomo Fitotecnista                                                                                                    | Plan de d                                                                                                    | estudios. Mapa curric | ular.           |
| Ingeniero Agrónomo Industrial                                                                                                    | Plan de e                                                                                                    | estudios. Mapa curric | ular.           |

Facultad de Ciencias de la Conducta

7

Cerro de Coatepec s/n. Ciudad Universitaria, Toluca, Estado de méxico C.P. 50110. Torre Académica 5º. Piso Tels: CONMUTADOR: 213 25 96 / 215 52 88 Fax: 213 25 96 / 215 16 47